## How to Assign Payment Credits to a City Ledger Account

Payment Credits can come in the form of a prepayment to an account, or when an account has been overpaid, the remaining funds can be converted to a Payment Credit. The following article explains how to apply Payment Credits to a City Ledger Account.

Go to **Operations > City Ledger**. Locate the City Ledger Account on which to the Payment Credit is to be applied. Double click on the account to open the City Ledger Account Master screen. Select the **Apply Credit to Account** button located at the bottom of the screen.

| R City Ledger Account Master [Rain City Ecotours] |                    |                              |                      |  |  |
|---------------------------------------------------|--------------------|------------------------------|----------------------|--|--|
| Account Statistics Account Details Invoices       | Notes              |                              |                      |  |  |
| Account Activated on: December 18, 2              | 2015               |                              |                      |  |  |
| C Account Status                                  |                    | Summary of Invoices          |                      |  |  |
| Current:                                          | 28.00              | Last Created Invoice:        | Jan 25, 2016 @ 14:59 |  |  |
| 30 - 59 Days:                                     | 1,518.00           | Last Payment Date:           | Jan 25, 2016 @ 15:00 |  |  |
| 60 - 89 Days:                                     | 0.00               |                              |                      |  |  |
| 90 Days and Over:                                 | 0.00               | Highest Balance:             | 1,518.00             |  |  |
| Total Balance Due:                                | 1,546.00           | Average Days to Pay Invoice: |                      |  |  |
|                                                   |                    |                              |                      |  |  |
| Account Credit Limit:                             | 500,000.00         |                              |                      |  |  |
| Existing Payment Credits on Account:              | 0.00               |                              |                      |  |  |
|                                                   |                    |                              |                      |  |  |
|                                                   |                    |                              |                      |  |  |
| Remaining Credit Balance:                         | 498,454.00         |                              |                      |  |  |
|                                                   |                    |                              |                      |  |  |
| 🖾 Print Statement 🛛 🚇 Accour                      | nt Payment History | Apply Credit to Account      | Close                |  |  |
|                                                   |                    |                              |                      |  |  |

Fill in the following information:

- Transaction Code select the transaction code that corresponds with the method of payment
- **Reference** auto populates with the description of the transaction code select, additional information may be entered
- **Cheque #** in this situation the payment is by cheque, therefore the cheque number has been entered
- Amount enter the amount of the payment being made
- Select **Ok** to apply the Account Credit

| Account:          | Rain City Ecotours   |
|-------------------|----------------------|
| Transaction Code: | Cheque 🗸             |
| Reference:        | Cheque               |
| Cheque #:         | 1588                 |
| Payment Amount:   | 1500.00 Use Terminal |

A message will appear asking you to confirm that this payment is to be posted as a Payment Credit. Select **Yes** to continue.

|   | Confirm                                                              |
|---|----------------------------------------------------------------------|
| ? | Are you sure you wish to post this payment as credit to the account? |
|   | Yes No                                                               |

The posted credit will now appear under the **Existing Payment Credits on Account** section of the City Ledger Account Master.

| City Ledger Account Master [Rain City Ecotours] |                    |                              |                      |   |
|-------------------------------------------------|--------------------|------------------------------|----------------------|---|
| Account Statistics Account Details Invoice      | s Notes Credits    |                              |                      |   |
| Account Activated on: December 18,              | 2015               |                              |                      |   |
| Account Status                                  |                    | Summary of Invoices          |                      | 7 |
| Current:                                        | 28.00              | Last Created Invoice:        | Jan 25, 2016 @ 14:59 |   |
| 30 - 59 Days:                                   | 1,518.00           | Last Payment Date:           | Jan 25, 2016 @ 15:00 |   |
| 60 - 89 Days:                                   | 0.00               |                              |                      |   |
| 90 Days and Over:                               | 0.00               | Highest Balance:             | 1,518.00             |   |
| Total Balance Due:                              | 1,546.00           | Average Days to Pay Invoice: |                      |   |
|                                                 |                    |                              |                      |   |
| Account Credit Limit:                           | 500,000.00         |                              |                      |   |
| Existing Payment Credits on Account             | : 1,500.00         |                              |                      |   |
|                                                 |                    |                              |                      |   |
|                                                 |                    |                              |                      |   |
| Remaining Credit Balance:                       | 499,954.00         |                              |                      |   |
|                                                 |                    |                              |                      |   |
| 📥 Print Statement 🛛 🕘 Accou                     | nt Payment History | Apply Credit to Account      | 🔀 Close              |   |
|                                                 |                    |                              |                      |   |

The Account will also now reflect the credit in the **Payment Credits** column.

| New Account | View Details Search         | Post Charge Post | Payment Print      | Close Accoun | Lock Account | - <b>-</b>      | xit    |
|-------------|-----------------------------|------------------|--------------------|--------------|--------------|-----------------|--------|
| Go to Accou | unt in List (Account Name)  |                  |                    |              |              | <b>2</b> R      | efresh |
| Account #   | Account Name                | •                | Contact Name       | Invoic       | e Balances   | Payment Credits |        |
| 3           | Apple Inc.                  | · · · ·          | Annabelle Mendez   |              | 9,057.53     | 2,800.00        |        |
| 2           | Brookfield Fund Management  |                  | David Brookfield   |              | 4,985.46     | 1,602.21        |        |
| 13          | Goliath National Bank       |                  | Barney Stinson     |              | 19,793.55    | 0.00            |        |
| 10          | Jones Family Reunion        |                  | Andrea Jones       |              | 10,170.65    | 0.00            |        |
| 5           | Microsoft Corporation       |                  | Bill Gates         |              | 9,448.76     | 0.00            |        |
| 11          | Nike                        |                  | Michael Townsend   |              | 13,637.60    | 0.00            |        |
| 4           | Pixar Animation Studios     |                  | John Sullivan      |              | 29,584.17    | 0.00            |        |
| 18          | Rain City Ecotours          |                  | Galen Whited       |              | 1,546.00     | 1,500.00        |        |
| 6           | Sony Corporation of America |                  | Tomohisa Nishimura |              | 7,503.14     | 0.00            |        |
| 17          | Topsail Yachts              |                  | James Monteiro     |              | 6,638.75     | 0.00            |        |
|             |                             |                  |                    |              |              |                 |        |
|             |                             |                  |                    |              |              |                 |        |